## Praktikum 2

## **Routing RIP**

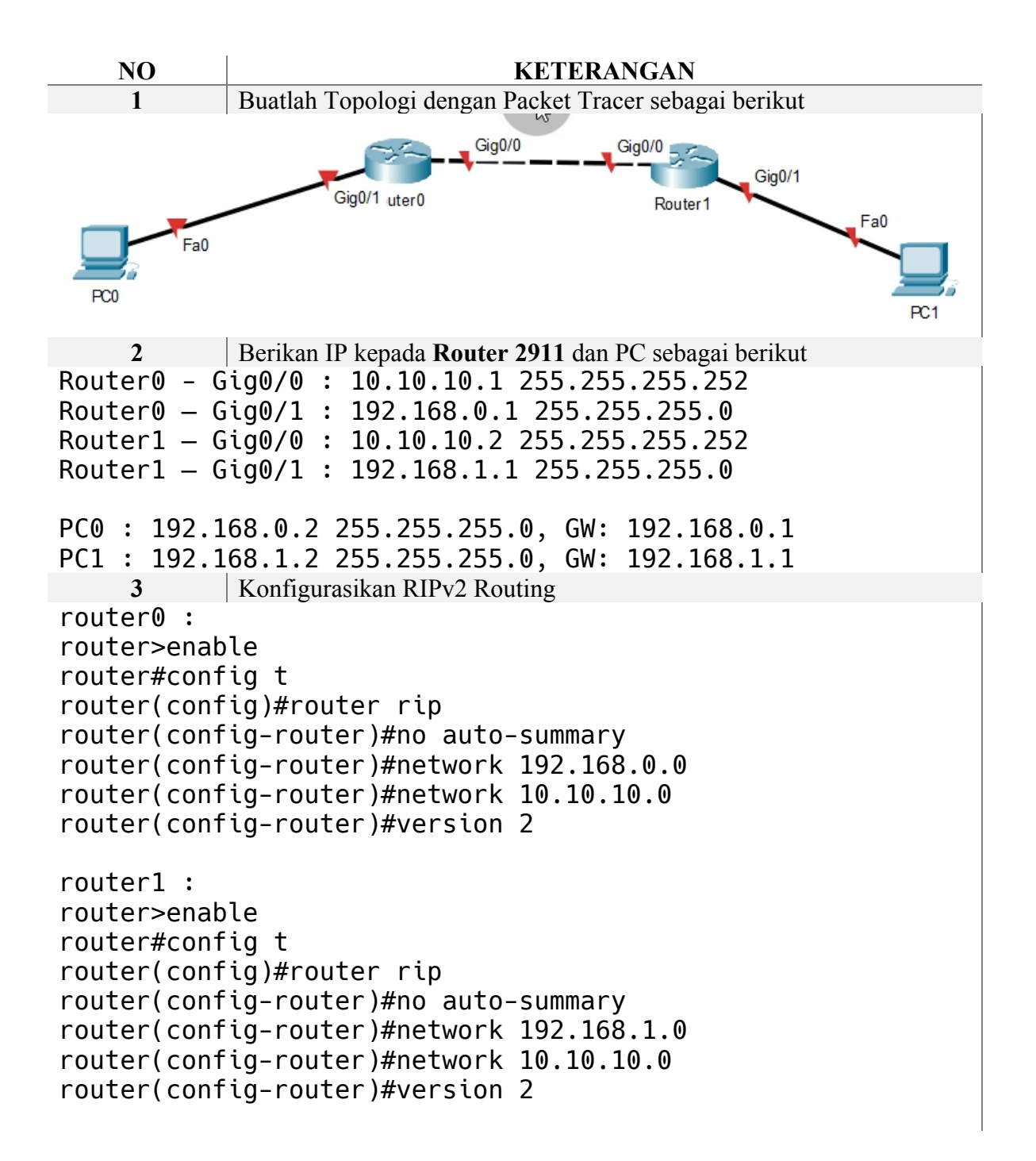

| 4        | Tes PING da | ari Ujung k | e Ujung, dan Pa | astikan Sukses | 5 |   |
|----------|-------------|-------------|-----------------|----------------|---|---|
| Successi | ul PC0      | PC1         | ICMP            | 0.000          | N | 0 |
| Successi | ul PC0      | PC1         | ICMP            | 0.000          | N | 1 |
| 5        | Selesai     |             |                 |                |   |   |